### UBND TỈNH HẢI DƯƠNG SỞ THÔNG T<u>IN VÀ TRU</u>YÈN THÔNG

Số: 559/STTTT-VP V/v thực hiện thủ tục hành chính qua môi trường điện tử và thanh toán trực tuyến qua Công dịch vụ công quốc gia

### CỘNG HÒA XÃ HỘI CHỦ NGHĨA VIỆT NAM Độc lập - Tự do - Hạnh phúc

Hải Dương, ngày 10 tháng 4 năm 2024

Kính gửi: Các tổ chức, cá nhân thực hiện TTHC thuộc thẩm quyền giải quyết của Sở TTTT

Căn cứ Nghị định số 45/2020/NĐ-CP ngày 08/4/2020 của Chính phủ về thực hiện thủ tục hành chính trên môi trường điện tử; Thông tư số 01/2023/TT-VPCP ngày 05/4/2023 của Văn phòng Chính phủ quy định một số nội dung và biện pháp thi hành trong số hóa hồ sơ, kết quả giải quyết thủ tục hành chính và thực hiện thủ tục hành chính trên môi trường điện tử;

Căn cứ Quyết định số 139/QĐ-UBND ngày 17/01/2024 của Ủy ban nhân dân tỉnh Hải Dương về việc ban hành Kế hoạch kiểm soát thủ tục hành chính và thực hiện cơ chế một cửa, một cửa liên thông năm 2024 trên địa bàn tỉnh Hải Dương;

Sở Thông tin và Truyền thông hướng dẫn và khuyến khích các tổ chức, cá nhân thực hiện TTHC thuộc thẩm quyền giải quyết của Sở TTTT thực hiện nộp hồ sơ qua môi trường điện tử và thanh toán trực tuyến qua Cổng dịch vụ công quốc gia như sau:

1. Tổ chức, cá nhân tạo tài khoản và sử dụng tài khoản trên Cổng DVCQG thì chỉ cần truy cập địa chỉ duy nhất (dichvucong.gov.vn), bằng tài khoản duy nhất là có thể đăng nhập được đến tất cả cổng DVC cấp bộ, cấp tỉnh để thực hiện dịch vụ công trực tuyến; theo dõi tình trạng giải quyết, đánh giá chất lượng giải quyết và gửi phản ánh, kiến nghị không phụ thuộc vào thời gian, địa giới hành chính.

2. Các tổ chức, cá nhân nộp hồ sơ trực tuyến qua Cổng DVCQG tại địa chỉ: https://dichvucong.gov.vn hoặc Hệ thống thông tin giải quyết thủ tục hành chính của tỉnh tại địa chỉ: https://dichvucong.haiduong.gov.vn đối với tất cả TTHC thuộc thẩm quyền giải quyết của Sở Thông tin và Truyền thông.

- Khi nộp hồ sơ trực tuyến, các tổ chức, cá nhân thực hiện đúng quy định về nộp hồ sơ điện tử tại Điều 9 Nghị định số 45/2020/NĐ-CP "Ký chữ ký số vào mẫu đơn, tờ khai, giấy tờ, tài liệu điện tử nếu có yêu cầu. Việc yêu cầu ký số được công khai trước khi tổ chức, cá nhân nộp hồ sơ điện tử. Thành phần hồ sơ được ký chữ ký số có giá trị pháp lý như văn bản giấy được ký hợp lệ".

- Đối với thủ tục hành chính có yêu cầu thành phần hồ sơ là "bản sao có chứng thực", trước khi nộp hồ sơ, các tổ chức, cá nhân thực hiện thủ tục chứng thực bản sao điện tử từ bản chính (*chi tiết theo hướng dẫn tại phụ lục 1*)

3. Đối với các TTHC thuộc thẩm quyền giải quyết của Sở Thông tin và Truyền thông có thu phí, lệ phí: Khuyến khích các tổ chức, cá nhân thực hiện thanh toán phí, lệ phí trực tuyến qua Cổng dịch vụ công quốc gia (*chi tiết hướng dẫn theo phụ lục 2*)

4. Đối với các tổ chức, cá nhân chưa có chữ ký số để thực hiện nộp hồ sơ trực tuyến, Sở Thông tin và Truyền thông sẽ phối hợp với Cục Chứng thực số và Bảo mật thông tin, Ban Cơ yếu Chính phủ để cấp chữ ký số cho các tổ chức, cá nhân trong cơ quan đảng, nhà nước; Phối hợp với các doanh nghiệp cung cấp chữ ký số để hỗ trợ các tổ chức, cá nhân khác.

Đầu mối liên hệ để đề nghị, hỗ trợ cấp chữ ký số cho các tổ chức, cá nhân: Phòng Bưu chính- Viễn thông - Công nghệ thông tin, Số điện thoại: 0220.3897353/0902249090.

Trong quá trình chuẩn bị hồ sơ hoặc nộp hồ sơ, nếu gặp khó khăn, các tổ chức, cá nhân liên hệ số điện thoại **0220.** *3835.006 /0982040077* (Bộ phận Tiếp nhận và Trả kết quả của Sở Thông tin và Truyền thông tại Trung tâm Phục vụ hành chính tỉnh Hải Dương) để được hướng dẫn.

Sở Thông tin và Truyền thông thông báo đến các tổ chức, cá nhân biết để thực hiện./

#### Nơi nhận:

#### - Như trên;

### KT.GIÁM ĐỐC PHÓ GIÁM ĐỐC

- Lãnh đạo Sở;

- Các phòng chức năng;

- Lưu: VT, VP.

Phạm Huy Thắng

## Phụ lục 1 HƯỚNG DẪN QUY TRÌNH CHỨNG THỰC BẢN SAO ĐIỆN TỬ TỪ BẢN CHÍNH 1. Cách thức thực hiện

Người dân, doanh nghiệp truy cập vào cổng DVCQG, chọn menu "Dịch vụ công nổi bật", tại địa chỉ: <u>https://dichvucong.gov.vn/</u> như sau:

| Giới thiệu | Thông tin và dịch vụ | Thanh toán trực tuyến                     | Phản ánh kiến nghị               | Thủ tục hành chính                       | Hỗ trợ    |
|------------|----------------------|-------------------------------------------|----------------------------------|------------------------------------------|-----------|
| a all      | Công dân             | $\mathbb{Z}$                              | 2111 12                          | TE BAUSIE                                | /2010     |
| Nhập tù    |                      |                                           |                                  | Tìm kiếm năng cao                        | 9         |
| 100 m      |                      | tuyén                                     | Hồ trợ đối tương gặp l           | khó khăn do đai dịch COVI                | D-19      |
| 175        | Dịch vụ còng nối bật | Ballins                                   | MALINIM CONTRACTOR               | 115011511                                | - 1 Color |
| c          | Tra củu hô sơ        | Tổng hợp tinh hình đốc                    | g bộ trạng thái Tống h           | ợp tình hình kiết nếi, tích hợp với      | O.L.      |
| < 0<br>N   | Câu hồi thường gặp   | hố sơ thủ tục hành chứ<br>Ngày 11/06/2020 | h lên Cổng Dịc Cổng D<br>Hgity 1 | Nch vụ công Quốc gia của Độ<br>GRAN 2020 | 325       |
|            | CÓNIC DÁ             | (N)                                       | DOM                              | NH NGHIÊD                                |           |

Người dân, doanh nghiệp (ND/DN) chọn thủ tục: "Thủ tục chứng thực bản sao từ bản chính giấy tờ, văn bản do cơ quan tổ chức có thẩm quyền của Việt Nam cấp hoặc chứng nhận", hệ thống hiển thị màn hình hướng dẫn thông tin thủ tục hành chính như sau:

| Į      | Dịch vụ công nổi bật                                                                     |                              |                     |
|--------|------------------------------------------------------------------------------------------|------------------------------|---------------------|
| N)     | ấp từ khóa tìm kiếm dịch vụ công nổi bật                                                 | Tim kiếm năng cao            | Tim kiếm            |
| c<br>m | Thủ tục chúng thực bản sao từ bản chính giấy tờ, văn bản do cơ quan, tổ chức có thẩm     | quyển của nước ngoài; cơ qua | an, tổ chức có thấm |
| m      | Thủ tục chứng thực bản sao từ bản chính giấy tờ, văn bản do cơ quan tổ chức có thẩm quyế | n của Việt Nam cấp hoặc chứn | g nhân              |
| (11)   | Cáp điện mới từ lưới điện hạ áp                                                          |                              |                     |
|        | Đối Giấy phép lái xe                                                                     |                              |                     |
| (T)    | Thay đổi chủ thể hợp đồng mua bán điện                                                   |                              |                     |
| th     | Cấp Giấy phép lái xe quốc tế                                                             |                              |                     |
| 10     | Cấp điện mới từ lưới điện trung áp (cấp điện áp 6kV, 10kV, 15kV, 22kV, 35kV)             |                              |                     |
| 曲      | Cáp lại, đổi, điều chỉnh thông tin trên số bảo hiểm xã hội, thẻ bảo hiểm y tế            |                              |                     |
| m      | Cấp Giảy chứng nhân xuất xứ hàng hoá (C/O) cấp sau                                       |                              |                     |
| m      | Đăng ký doanh nghiệp                                                                     |                              |                     |
| Hiếr   | thị 10 ∼ trên 32 bản ghi                                                                 | << < 1                       | 2 3 4 > >>          |

Tại màn hình hướng dẫn thông tin thủ tục hành chính, ND/DN chọn UBND cấp xã hoặc Phòng Tư pháp cấp huyện để đăng ký đặt lịch hẹn chứng thực, sau đó bấm nút [Đồng ý], như sau: (với 2 đơn vị là Tổ chức hành nghề công chứng và Cơ quan đại diện sẽ được triển khai ở giai đoạn sau).

| Két női, cung cấp thông tin và dịch vụ công mọi lúc, mọi nơi                                                                                             | Q Nguyễn Thị Thu                 |  |  |
|----------------------------------------------------------------------------------------------------|----------------------------------|--|--|
| ጽ Giới thiệu Thông tin và dịch vụ Thanh toán trực tuyến Phản ánh kiến ngh                                                                                | ị Thủ tục hành chính Hỗ trợ      |  |  |
| Công dân Doanh nghiệp: Dịch vụ công trực tuyến: Dịch vụ công nổi bật Tra cửu t                                                                           | số sơ Câu hỏi thường gặp         |  |  |
| Trang chủ 🧼 Chỉ tiết thủ tục hành chính                                                                                                    |                                  |  |  |
| Thủ tục chứng thực bản cao từ bản chính giấu từ văn bản do                                                                                               | Chọn cơ quan tư pháp             |  |  |
| cơ quan tổ chức có thẩm quyển của Việt Nam cấp hoặc                                                                                                    | Tint/ Thành phố                  |  |  |
| > Xem chi tiết                                                                                                    | UBND Thành phố Hà Nội *          |  |  |
| Table 1976, a statistic for the first                                                                                                    | UBND huyện Ba Vì -               |  |  |
| min từ trực hiện                                                                                                    | 🍥 UBND Phường/Xã 📄 Phòng Tư Pháp |  |  |
| <ul> <li>+ Người yêu cấu chứng thực phải xuất trình bản chính giấy tờ, văn bản làm cơ sở để chứng thực<br/>bản sao và bản sao cấn chứng thực.</li> </ul> | UBND xã Phú Cường •              |  |  |
| + Trường hợp người yêu câu chứng thực chỉ xuất trình bản chính thì cơ quan, tổ chức tiến hành                                                            | Đông ý                           |  |  |

Sau khi chọn cơ quan chứng thực, hệ thống hiển thị màn hình đặt lịch hẹn như sau:

| 윢 Giới th                          | iệu Thông tin    | và dịch vụ     | Thanh toán        | trực tuyến | Phản ánh ki    | lín nghị T   | hủ tục hành chính | Hỗ trợ |      |
|------------------------------------|------------------|----------------|-------------------|------------|----------------|--------------|-------------------|--------|------|
| Công dân                           | Doanh nghiệp     | Dịch vụ cả     | ng trực tuyến     | Dịch vụ cô | ng nổi bật 🛛 T | ra cứu hổ sơ | Câu hỏi thường gi | ip     |      |
| rang chủ — Đặt                     | t lịch hẹn       |                |                   |            |                |              |                   |        |      |
| Thủ tục c                          | ấp bản sao t     | từ bản ch      | lính              |            |                |              |                   |        |      |
| inh gũi :                          | UBND xã Phú C    | ường - Huyện Đ | la Vi - Thành phố | Hà Nội     |                |              |                   |        |      |
| Thông tin ngi                      | ười đăng ký chứr | ig thực bản :  | sao từ bản chí    | nh         |                |              |                   |        |      |
| ên đối tương                       | Nguyễn Thị Thu   |                |                   |            |                |              |                   |        |      |
| igay sinh                          | 24/09/1991       |                |                   | 0          | MND/CCCD/MST   | 151804051    |                   |        |      |
| mail                               |                  |                |                   | 5          | iố điện thoại  | 0375560786   | 5                 |        |      |
| Jia chi                            | 01. Xả Đồng Ph   | ương, Huyện Đ  | ông Hưng, Tỉnh T  | hái Bình   |                |              |                   |        |      |
| oại giấy tờ cần c                  | chẳng thực *     |                |                   |            |                |              |                   |        |      |
| <ul> <li>Chọn loại giấy</li> </ul> | tð               |                |                   |            |                |              |                   |        | 4    |
| Dât lich hen *                     |                  |                |                   |            | 2012/02/02     |              |                   |        |      |
| 01/07/2020                         |                  |                |                   | 1001       | -Chon gið hen  |              |                   |        | 1.00 |

ND/DN chọn loại giấy tờ cần chứng thực, chọn ngày hẹn, giờ hẹn (những ngày, giờ hẹn nào đã đủ lượt đặt lịch hẹn, hệ thống tự động ẩn đi):

| Ngày sinh                    | 24/09/1991                     |                      | CMND/CCCD/MST           | 151804051          |
|------------------------------|--------------------------------|----------------------|-------------------------|--------------------|
| Email                        |                                |                      | Số điện thoại           | 0375560786         |
| Dia chi                      | 01, Xã Đông Phương, Huyện Đông | Hưng, Tỉnh Thái Bình |                         |                    |
| Loại giấy tờ cần             | chúng thực *                   |                      |                         |                    |
| Chúng minh nhi               | ân dân                         |                      |                         | ÷                  |
| Đặt lịch hẹn *<br>01/07/2020 |                                |                      | -Chon nið bro           |                    |
| 01/0//10/10                  |                                |                      | Chon gið hen            |                    |
|                              |                                | Bố qua               | 8h00<br>9h00            |                    |
|                              |                                |                      | 11h00<br>13h00          |                    |
|                              |                                |                      | 14h00<br>15h00<br>16b00 |                    |
|                              | Câu bối thường gặn             |                      | a strike s              | Huddon dan su duno |

Sau khi chọn loại giấy tờ và chọn ngày giờ hẹn, ND/DN bấm nút [Đặt lịch hẹn], hệ thống hiển thị thông báo thành công và mã lịch hẹn:

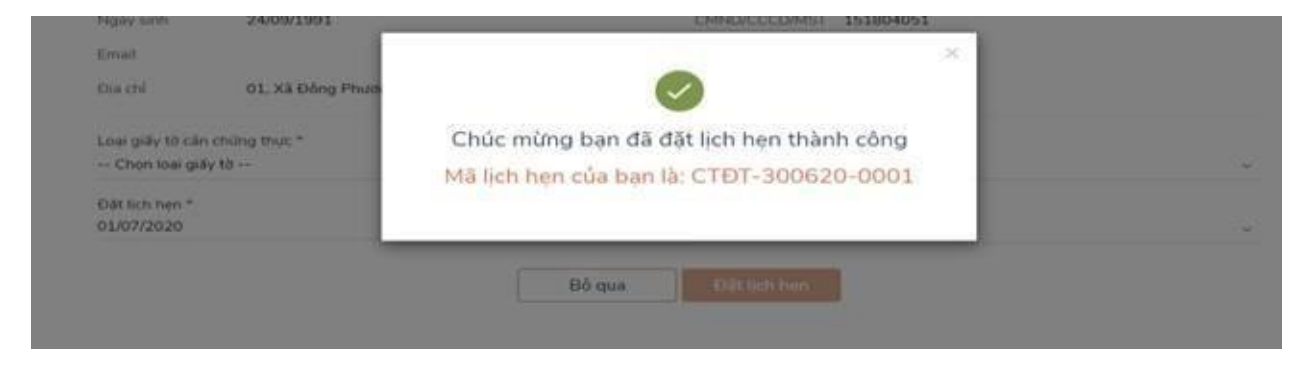

Đồng thời hệ thống gửi sms tới số điện thoại của ND/DN thông báo mã lịch hẹn và thời gian hẹn.Trong trường hợp cán bộ tư pháp hẹn lại vào thời điểm khác, hệ thống sẽ gửi sms tới số điện thoại của ND/DN thông báo thời gian hẹn lại, đồng thời notify tới tài khoản DVCQG của ND/DN. ND/DN đến cơ quan đã đăng ký chứng thực theo lịch hẹn, mang bản chính giấy tờ cần chứng thực, nộp lệ phí chứng thực.

## b) Nhận kết quả chứng thực bản sao điện tử

Trường hợp ND/DN có tài khoản cổng DVCQG và đăng ký chứng thực bằng hình thức đặt lịch hẹn hoặc khi tới cơ quan tư pháp, ND/DN thông báo với cán bộ tư pháp có tài khoản DVCQG và cung cấp CMND/CCCD hoặc MST (với doanh nghiệp), khi đó sau khi cơ quan tư pháp hoàn tất việc cấp bản chứng thực điện tử, thì hồ sơ sẽ được gửi về tài khoản DVCQG của ND/DN như sau:

| Giới thiệu Thông tin                                                                           | và dịch vụ Thanh toán trực t                                                                                                    | uvén Phán ánh kiến ngi                                                                   | i Thủ tục hành c                                        | hính Hồ trơ                                           |
|------------------------------------------------------------------------------------------------|----------------------------------------------------------------------------------------------------|------------------------------------------------------------------------------------------|---------------------------------------------------------|-------------------------------------------------------|
| rang chủ – Danh sách dịch vụ của t                                                             | 64                                                                                                    |                                                                                          |                                                         | 1757-1857-185                                         |
| Ngayên Thi Thu                                                                                 | Dich vụ c                                                                                                    | ông của tôi                                                                              |                                                         |                                                       |
| S BOARD SWEEKS                                                                                 | Tên dịch vụ công                                                                                                    |                                                                                          |                                                         |                                                       |
| 3 0                                                                                            | Pathlap this duch you comp                                                                                                    |                                                                                          |                                                         |                                                       |
| Hồ sở Hồ sở<br>đã hoàn thành đang sử lý                                                        | Mā hō so                                                                                                    | Tran                                                                                     | g thái hổ sơ                                            |                                                       |
|                                                                                                | Pathday and tudi aut                                                                                                    | C                                                                                        | hon trang thái hổ sơ -                                  | 1                                                     |
| Thông tin định danh<br>Thông tin mở rộng<br>12 Quân lý dịch vụ công,<br>1 Dịch vụ công của tôi | Thủ tục chứng thực bản<br>quyển của Việt Năm cấp<br>củi trá trự cuả                                                                                                    | Tìn kiếm<br>sao từ bán chính giấy tờ<br>hoặc chứng nhận                                  | , văn bán do cơ qu                                      | ian tổ chức có thả                                    |
| m Tai liệu                                                                                     | Ma HIS<br>0.22.99-290620-010016                                                                                                    | Đơn vị thực hiện M<br>UBNO xã Phủ Cuống 2                                                | igay bip nhàn Ng<br>9/06/2020 29                        | lay trà Thao tắc                                      |
|                                                                                                | CO RAT HALLONG CO HALL                                                                                                    | ONO CHONG HALLONG                                                                        |                                                         |                                                       |
| Tiện Ich                                                                                       | An and the set of the set of the |                                                                                          |                                                         |                                                       |
| Liên kết tài khoản                                                                             |                                                                                                    |                                                                                          |                                                         |                                                       |
| <ul> <li>Tiện lêh</li> <li>Liên kết tài khoản</li> <li>Thông bảo</li> </ul>                    | Thủ tục chứng thực bản<br>quyển của Việt Nam cấp<br>Di tra kiệt quả                                                                                                    | sao từ bán chính giãy tờ<br>hoặc chứng nhận                                              | , văn bản do cơ qu                                      | uan tổ chức có thá                                    |
| <ul> <li>Tiện Ich</li> <li>Liên kết tải khoản</li> <li>Thông bảo</li> </ul>                    | Thủ tục chứng thực bản<br>quyền của Việt Nam cấp<br>Dã tra kết quả<br>Mã HS<br>G22 99-290620-010015                                                                                                    | sao từ bản chính giấy tờ<br>hoặc chứng nhận<br>Den vị thực hiến h<br>URND xã Phủ Cưông ž | , văn bản do cơ qu<br>Igày tiếp nhân Ng<br>Byos/2020 20 | ian tổ chức có thả<br>ảy trả Theo tắc<br>/05/2020 🔼 😭 |

Để xem file kết quả, ND/DN bấm nút [Xem giấy tờ] trên hồ sơ, hệ thống hiển thị màn hình như sau:

| Tiện ích<br>Diễn kết tài khoản | Xem giấy tờ                                     |                                |
|--------------------------------|-------------------------------------------------|--------------------------------|
| A Thông bảo                    | Giấy tờ đã nộp                                  | an tổ chức có thấm             |
|                                | Chưa có giấy tờ<br>Kết quả xử lý<br>STT Tên tệp | ay trà Thao tắc<br>06/2020 🐻 😭 |
|                                | 1 3fd4ae13497757c8.pdf Xem chi tiết             |                                |
|                                | quyến của Việt Nam cấp hoặc chứng nhận          | an tổ chức có thấm             |

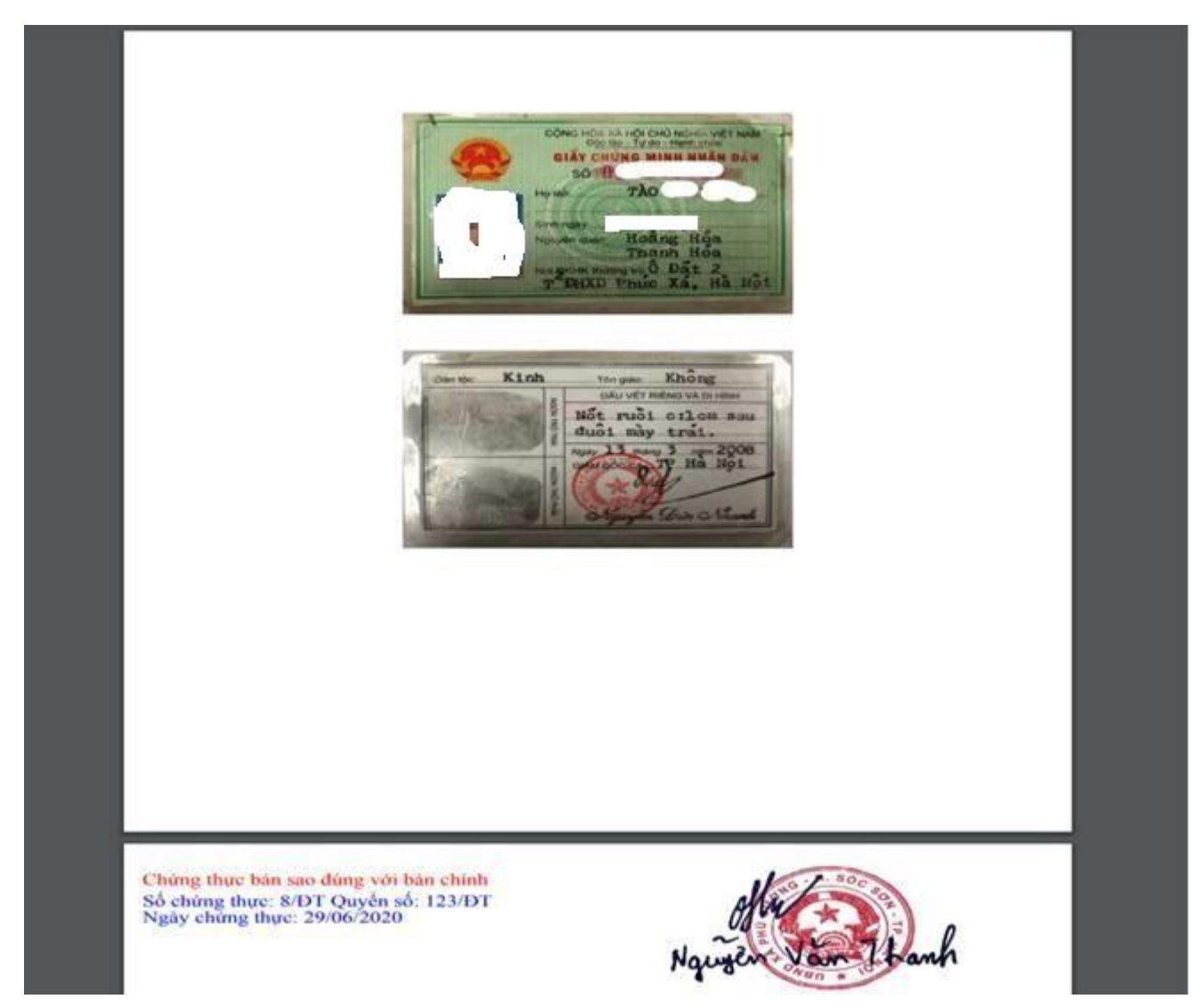

ND/DN bấm nút [Xem chi tiết], hệ thống hiển thị file CTĐT:

Trường hợp ND/DN không có tài khoản DVCQG, khi tới cơ quan tư pháp, cán bộ tư pháp sẽ yêu cầu cung cấp email. Khi đó sau khi cơ quan tư pháp hoàn tất việc cấp bản chứng thực điện tử, thì file CTĐT sẽ được gửi về email mà ND/DN đã cung cấp.

# Phụ lục 2

8

# QUY TRÌNH THỰC HIỆN THANH TOÁN TRỰC TUYẾN PHÍ/LỆ PHÍ

- Có 02 trường hợp người dân có thể thanh toán phí, lệ phí trực tuyến cụ thể như sau:
- *Thanh toán trực tuyến phí, lệ phí đối với hồ sơ nộp trực tiếp tại bộ phận một cửa.*
- *Thanh toán trực tuyến phí, lệ phí đối với hồ sơ nộp trực tuyến (Dịch vụ công trực tuyến).*
- **D**ể thanh toán phí, lệ phí trực tuyến người dân cần đáp ứng một trong những yêu cầu sau:
- *Có tài khoản ngân hàng đã đăng ký dịch vụ thanh toán trực tuyến (internet banking).*
- Có điện thoại thông minh (smartphone), cài đặt ứng dụng của ngân hàng (vietcombank, viettinbank,

*bidv...)*.

Có điện thoại thông minh (smartphone), cài đặt ví điện tử (momo, vnptpay...).

1. Quy trình thực hiện thanh toán trực tuyến đối với hồ sơ nộp trực tiếp

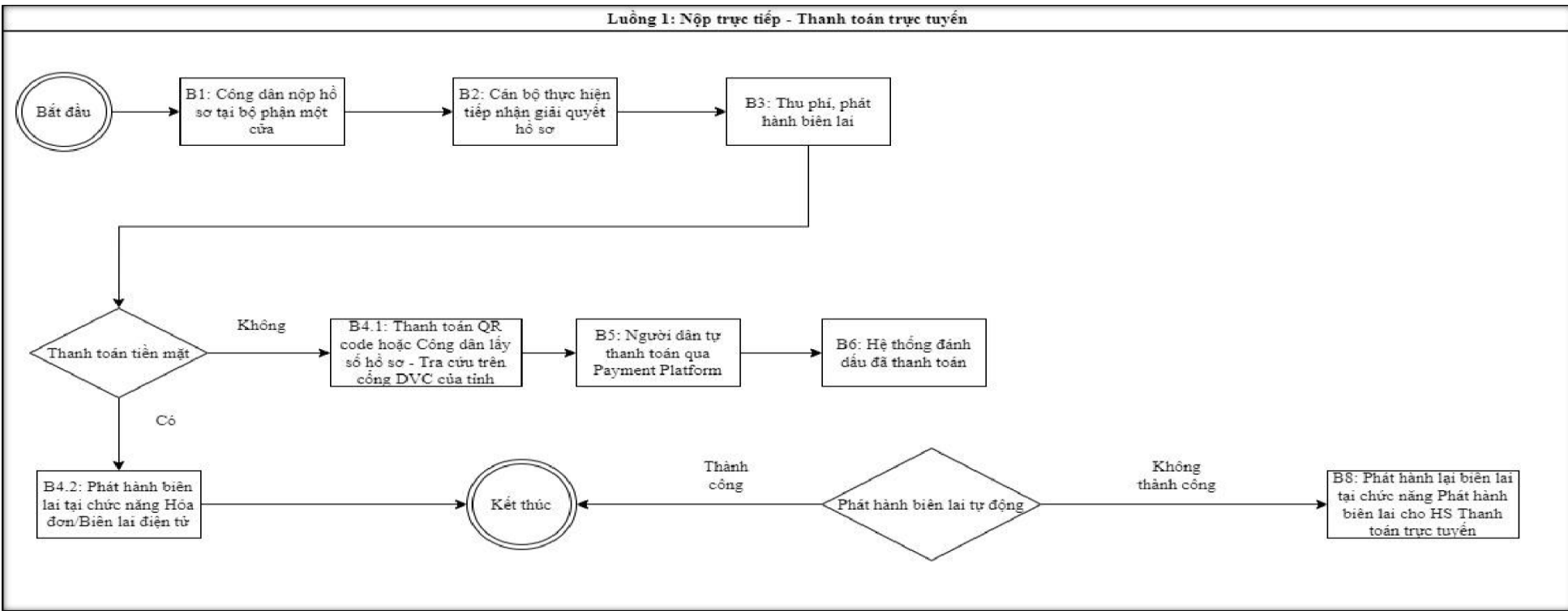

- Khi người dân nộp hồ sơ trực tiếp và thực hiện thanh toán trực tuyến phí lệ phí thì thực hiện các bước như sau:

- Truy cập địa chỉ: <u>https://dichvucong.haiduong.gov.vn</u> và thực hiện theo 3 bước dưới đây

| Hỗ TRợ 👻                   |                           |                         |     |
|----------------------------|---------------------------|-------------------------|-----|
|                            |                           |                         |     |
|                            | TRA CỨU                   | THÔNG TIN HÒ SƠ TRỰC TU | YÉN |
| Tra cứu hồ sơ bằng tir     | n nhắn SMS                |                         |     |
| Soan tin nhắn theo cú nhán | TTHC quy về tổng đài 8188 |                         |     |
| count un man alco ca phap  | garte tong dar o too      |                         |     |
| Tra cứu hồ sơ trực tuy     | ến                        |                         |     |
|                            |                           |                         |     |
|                            |                           |                         |     |
| Số kổ sơ                   | Số CMND người nộp         | Tên công dân nộp        |     |

- Click chọn nút chức năng "Thanh toán trực tuyến" để thực hiện thanh toán

| 1     | 000.18.30.H23-<br>221026-0013 | - Về việc:<br>bản chính<br>chức có tř | Thủ tục chứng thực bản s<br>giấy tờ, văn bản do cơ qu<br>nắm quyền của Việt Nam c | ao từ Phương (test)<br>an tổ - Ngày tiếp nhận: 26/10/2022 10:27:<br>ấp - Ngày hẹn trả: 27/10/2022 10:27:59 | - Hồ sơ 000.18.30.H2<br>:59 chưa giải quyết xong.<br>Ə tiếp nhận tại Xã An Đư | 3-221026-0013<br>Hồ sơ vừa được<br>rc | S Thanh toán trực tuyến ➡ In phiếu tiếp nhận - |
|-------|-------------------------------|---------------------------------------|-----------------------------------------------------------------------------------|----------------------------------------------------------------------------------------------------|-------------------------------------------------------------------------------|---------------------------------------|------------------------------------------------|
| #     | Số hồ sơ                      | Thủ tục tl                            | hực hiện                                                                          | Người nộp                                                                                                  | Tình trạng hồ sơ                                                              |                                       |                                                |
| Tìm t | hấy tống số 1 hồ sơ           |                                       |                                                                                   |                                                                                                    |                                                                               | 1                                     |                                                |
|       |                               |                                       | Q Tim kiêm 2L                                                                     | âm mới                                                                                                    | TRÀN THI VÂN OAM                                                              | IH 000 31 31 H23-22                   | 1025-0016                                      |
|       |                               |                                       |                                                                                   |                                                                                                    | ĐOÀN VĂN NHẬT                                                                 | 000.44.30.H23-22                      | 1026-0012                                      |
|       | 000.18.30.H23-22              | 1026-001:                             | Nhập số CMND ngư                                                                  | vi nộp Nhập tên công dân nộp                                                                               | Vũ thị phương<br>Nga                                                          | 000.44.30.H23-22                      | 1026-0013                                      |
|       | Số hồ sợ                      |                                       | Số CMND người nôn                                                                 | Tên công dân nôp                                                                                           | ĐINH THỊ DUYÊN                                                                | 000.25.22.H23-22                      | 1026-0002                                      |
|       |                               |                                       |                                                                                   |                                                                                                    |                                                                               |                                       |                                                |

11

- Tiếp theo click chọn nút chức năng "Thanh toán trực tuyến qua cổng DVC Quốc gia"

### Chi tiết hồ sơ 000.18.30.H23-221026-0013

2.000815.000.00.00.H23 - Thủ tục chứng thực bản sao từ bản chính giấy tờ, văn bản do cơ quan tổ chức có thẩm quyền của Việt Nam cấp hoặc chứng nhận

Số hồ sơ 000.18.30.H23-221026-0013

Lệ phí thanh toán cho cơ quan giải quyết Đơn vị tính: VNĐ

| Loại lệ phí                                                                                                    | Số lượng            | Mức lệ phí   |            |                                                          |
|----------------------------------------------------------------------------------------------------|---------------------|--------------|------------|----------------------------------------------------------|
| Phí thủ tục                                                                                                    | 1                   | 0            | VNÐ        |                                                          |
| Lệ phí thủ tục                                                                                                   | 1                   | 2000         | VNÐ        |                                                          |
| Tổng cộng                                                                                                    |                     | 2,000        | VNÐ        | Tổng lệ phí phải thanh<br>toán cho cơ quan giải<br>quyết |
| <u>Số tiền đã thanh toán</u>                                                                                     |                     | <u>0</u>     | VNÐ        |                                                          |
| Số tiền còn lại                                                                                                  |                     | 2,000        | VNÐ        | Lệ phí còn lại                                           |
| Số tiền bắt buộc thanh toán                                                                                      |                     | 2,000        | VNÐ        | Lệ phí bắt buộc thanh<br>toán ngay                       |
| Thanh toán lệ phí cho cơ quan giải quyết<br>Các khoàn lệ phí thanh toán phải có giá trị và không bao gồm các kho | ản lệ phí bưu điện. | VISA Thanh t | oán trực t | tuyến qua cổng DVC Quốc gia                              |

- Tại giao diện thanh toán, người dân lựa chọn ngân hàng hoặc ví điện tử tương ứng để thực hiện

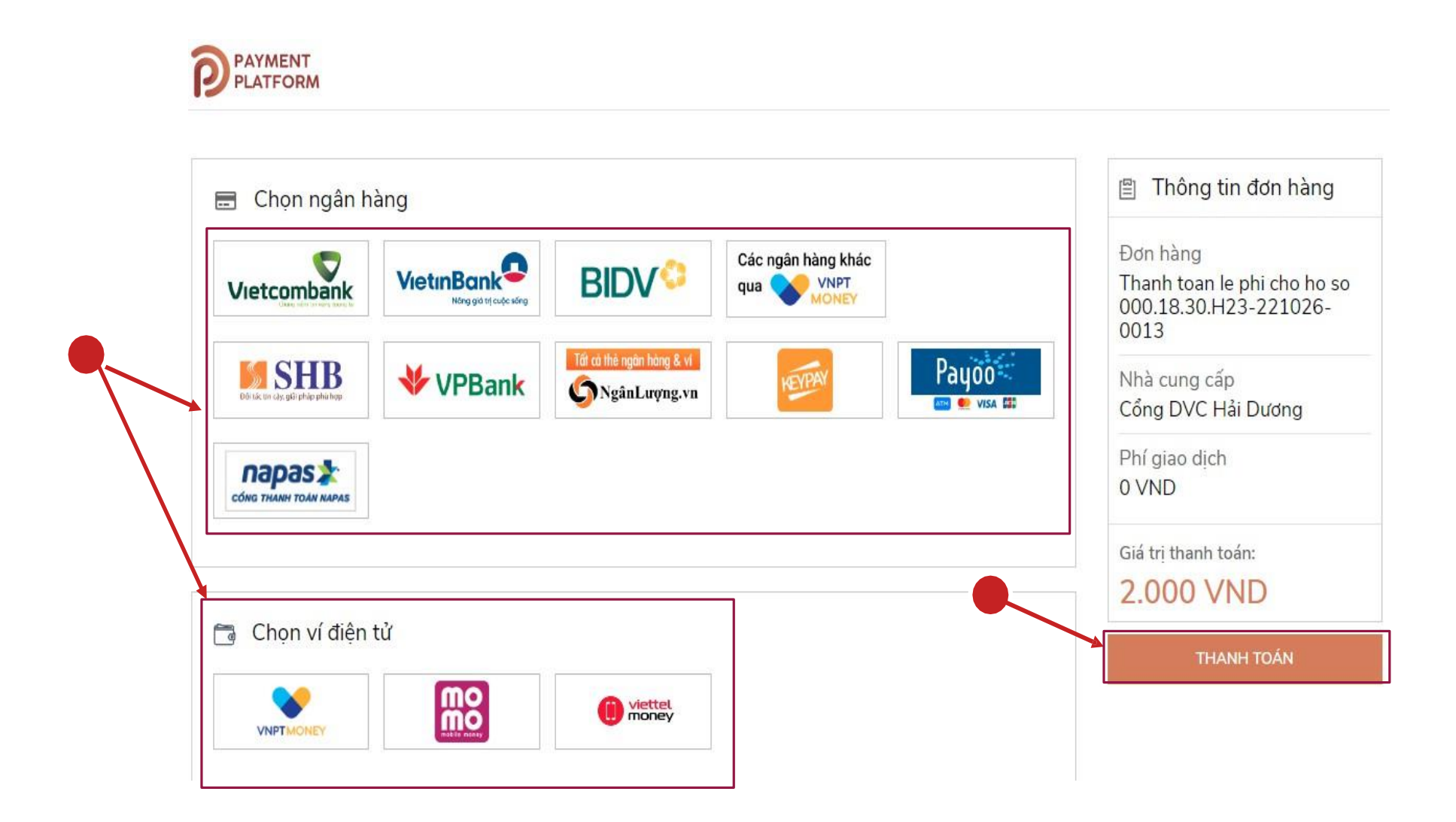

- Trường hợp lựa chọn thanh toán bằng ví điện tử như: Momo, VNPT pay, Viettel Money để quét mã QR thanh toán

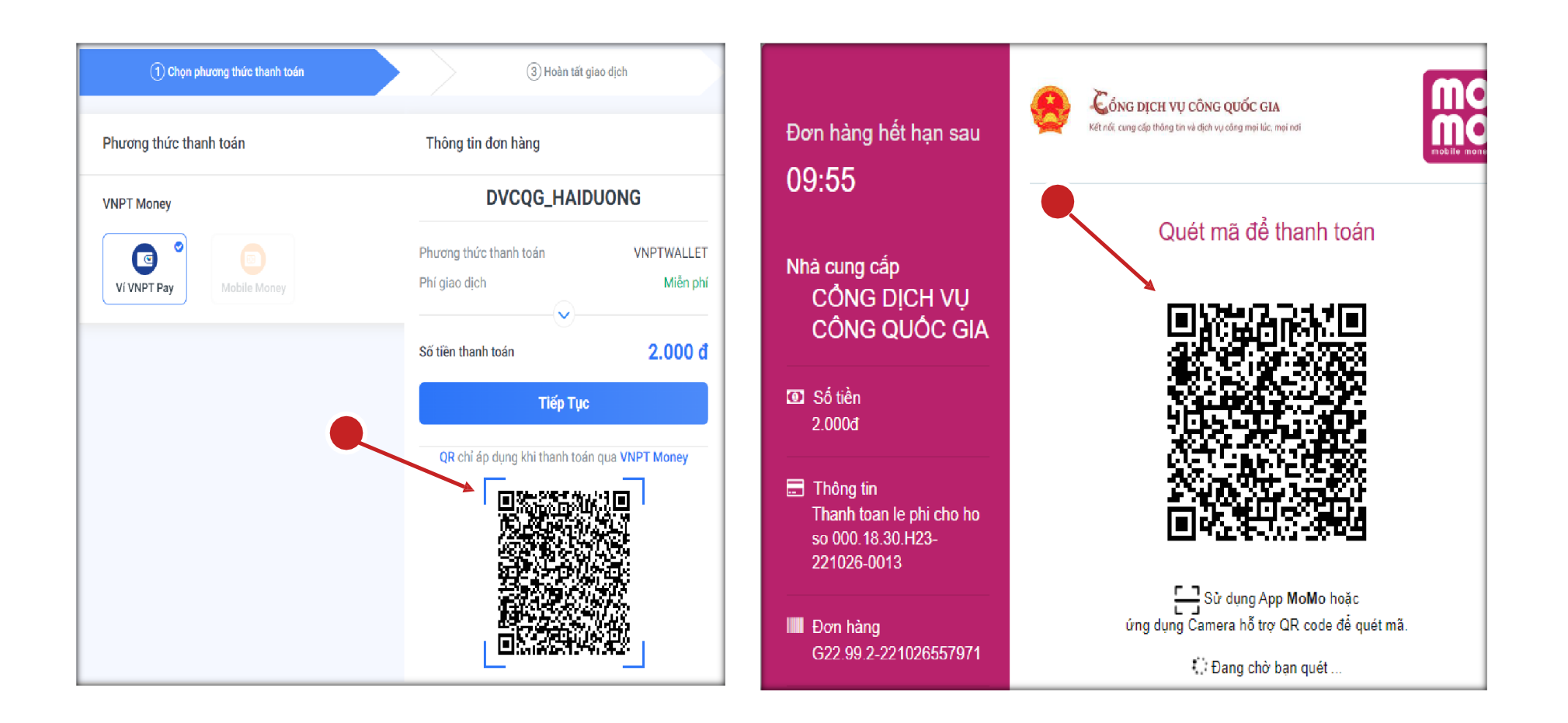

- 14
- Trường hợp lựa chọn ngân hàng để thanh toán, giao diện thực hiện thanh toán như sau:

|                                                                           |                                                         |                                                               | Thanh toán q                           | ua số tài khoản                                     |
|---------------------------------------------------------------------------|---------------------------------------------------------|---------------------------------------------------------------|----------------------------------------|-----------------------------------------------------|
| Vietco<br>Payment<br>Quý khách vui lông<br>VCB<br>Digibank<br>n đăng nhập | Gateway<br>chọn kênh giao dịch<br><sup>B-</sup><br>king | Thứ lại ảnh thác<br>15430<br>Diêu kiện sử dụng dịch vụ 🍞      | сни                                    | PNRÅN                                               |
| it khẩu                                                                   |                                                         | Thanh toán qua BIDV<br>Xác thực Smartbe<br>Ho và tến/không đã | nking D                                | Xác thực thể ATM 🚟                                  |
| ập mã kiếm tra<br>310                                                     | CA370 \$                                                | Số điện thoại Smartbanki<br>Mật khẩu SmartBanki<br>Mã CAPTCI  | ng<br>Ng<br>KA BYXDIT<br>DYXdt         | ආ අංගු khách click vào ánh để chọn mã Captcha       |
| Đăng                                                                      | nhập                                                    |                                                               | khác<br>Tổi đồng ý<br>BIDV<br>Xác phập | với các điều khoản điều kiện dịch vụ thanh toán của |

- Sau khi thanh toán xong người dân có thể vào phần thông tin thanh toán để kiểm tra và lấy biên lai nộp tiền được đồng bộ từ Cổng DVC Quốc gia về bằng cách click chọn vào nút chức năng "Lấy Biên Lai Payment Platform"

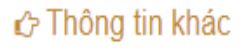

## I Lệ phí thanh toán cho cơ quan giải quyết Đơn vị tính: VNĐ

| Loại lệ phí               | Số lượng | Mức lệ phí                                  |
|---------------------------|----------|---------------------------------------------|
| <del>Lộ phí thủ tục</del> | 4        | <del>2,000</del> <b>VNĐ</b> ✓ Đã thanh toán |
| Tổng cộng                 |          | 2,000 VNĐ ✓ Đã thanh toán                   |

🗅 Biên lai thanh toán payment platform

📩 Lấy Biên Lai Payment Platform

ab 6330\_20221027103333\_20221027103359.pdf

Cập nhật hồ sơ 🗸 🛍 Hủy hồ sơ

2. Quy trình thực hiện thanh toán trực tuyến đối với hồ sơ nộp trực tuyến

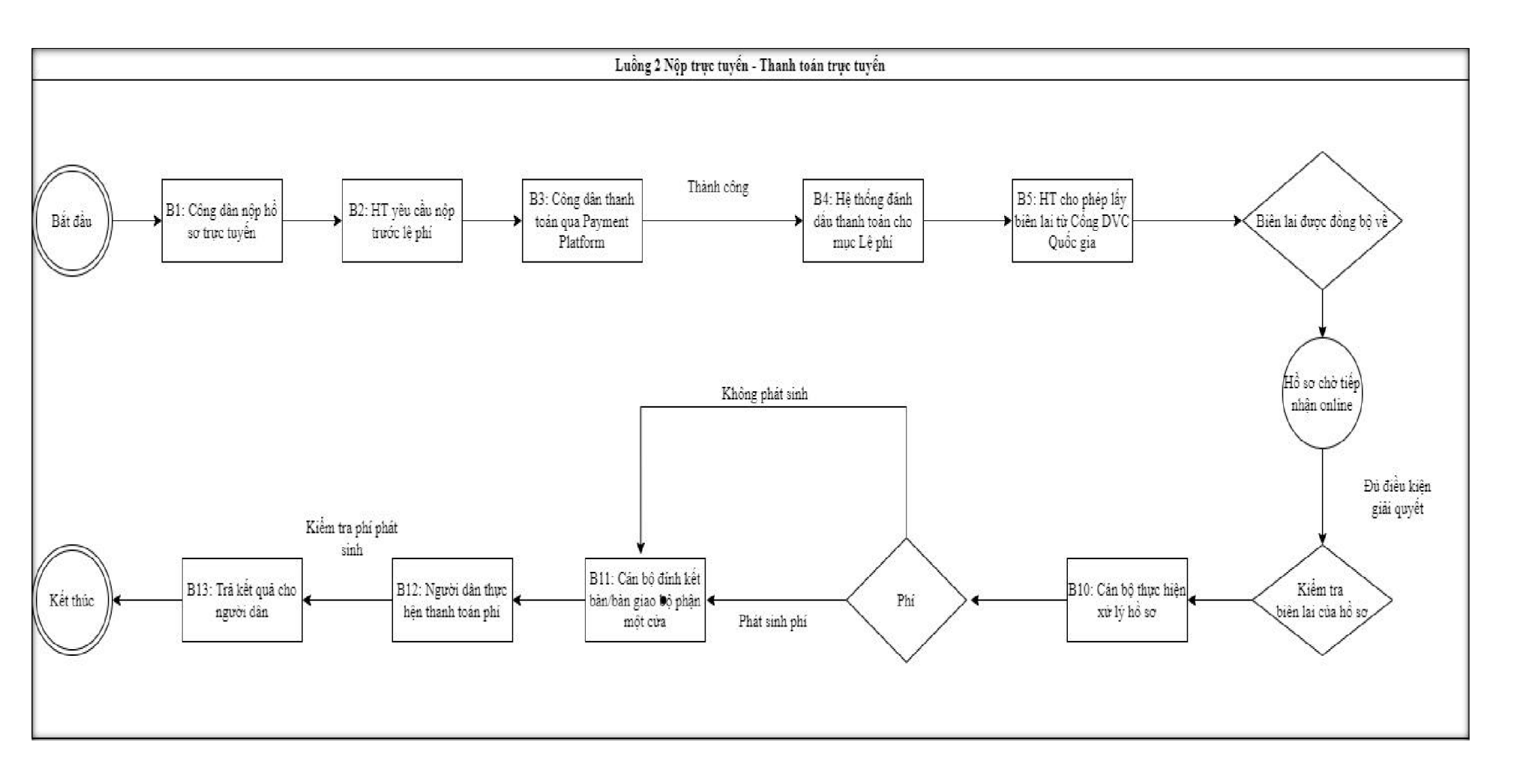

- Khi công dân thực hiện nộp hồ sơ trực tuyến với thủ tục "Cấp bản sao từ sổ gốc" như dưới đây

| Tìm kiếm nâng cao | 0                             |   |
|-------------------|-------------------------------|---|
| Từ khóa:          | Thủ tục cấp bản sao từ số gốc |   |
| Co quan:          | Chọn cơ quan                  | ~ |
| Lĩnh vực:         | Chọn lĩnh vực                 | ~ |
| Mức độ DVC:       | Chọn mức độ                   | ~ |
| Cấp thủ tục:      | Tât cà                        | ~ |
|                   | Q Tìm kiếm 🄁 Làm mới          |   |
|                   |                               |   |

### Tìm thấy 2 thủ tục

| STT | Mä TTHC                | Mức độ DVC | Tên thủ tục hành<br>chính        | Co quan           | Lĩnh<br>vực   |                           |
|-----|------------------------|------------|----------------------------------|-------------------|---------------|---------------------------|
| 1   | 2.000908.000.00.00.H23 | Mức độ 4   | Thủ tục cấp bản<br>sao từ sổ gốc | Quật              | Chứng<br>thực | Nộp hồ sơ<br>Xem chi tiết |
| 2   | 2.000908.000.00.00.H23 | Mức độ 4   | Thủ tục cấp bản<br>sao từ sổ gốc | Cấp<br>Quận/huyện | Chứng<br>thực | Nộp hồ sơ<br>Xem chi tiết |

 - Ở bước nộp hồ sơ, công dân sẽ thực hiện chọn "Phương thức thanh toán" là Thanh toán trực tuyến qua Cổng DVC Quốc gia như trong hình

| Đên cơ quan giải quyêt đê nhận kêt qu                                   | ià 🗸                                         |                      |                       |          |                                   |
|-------------------------------------------------------------------------|----------------------------------------------|----------------------|-----------------------|----------|-----------------------------------|
|                                                                         |                                              |                      |                       |          |                                   |
| Lệ phí thanh toán cho cơ qua                                            | n giải quyết Đơn vị tính: Vi                 | θ                    |                       |          |                                   |
| Các khoản Lệ phí mà cá nhân hoặc tổ ch                                  | ức phải thanh toán cho cơ qu                 | an giải quyết.       |                       |          |                                   |
| Loại Lệ phí                                                             | Số lượng                                     | Mức Lệ phí           |                       | Bắt buộc | Mô tả                             |
| Lệ phí thủ tục                                                          | 1                                            | 2.000                | ✓ VNE                 | ) Có     |                                   |
| Tổng Lệ phí                                                             |                                              |                      | 2,000 VNE             | )        | Thanh toán cho cơ quan giải quyết |
| Tổng Lệ phí bắt buộc phải đóng trướ                                     | с                                            |                      | 2,000 VN <del>I</del> | )        | Lệ phí buộc phải thanh toán trước |
| Thanh toán Lệ phí cho cơ qua<br>Các khoản Lệ phí thanh toán phải có giá | an giải quyết<br>trị và không bao gồm các kh | ioản Lệ phíbưu điện. |                       |          |                                   |
| Chea chon                                                               | ~                                            |                      |                       |          |                                   |

# Lệ phí thanh toán cho cơ quan giải quyết Đơn vị tính: VNĐ

| Loại lệ phí    | Số lượng | Mức lệ phí |
|----------------|----------|------------|
| Lệ phí thủ tục | 1        | 2,000 VNĐ  |
| Tổng cộng      |          | 2,000 VNĐ  |

## Mã xác nhận (\*)

| 0 | ktaxa<br>Ktaxa<br>Tôi xin chịu trách nhiệm trước pháp luật về lời khai trên | <b>Ktsyq</b><br>Đổi mã xác nhận khác |
|---|-----------------------------------------------------------------------------|--------------------------------------|
|   | <b>←</b> Quay lại                                                           |                                      |

🖺 Lưu hồ sơ 🗘 Thanh toán & Nộp hồ sơ

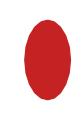

- Tại giao diện thanh toán, người dân lựa chọn ngân hàng hoặc ví điện tử tương ứng để thực hiện

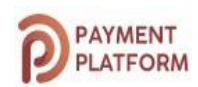

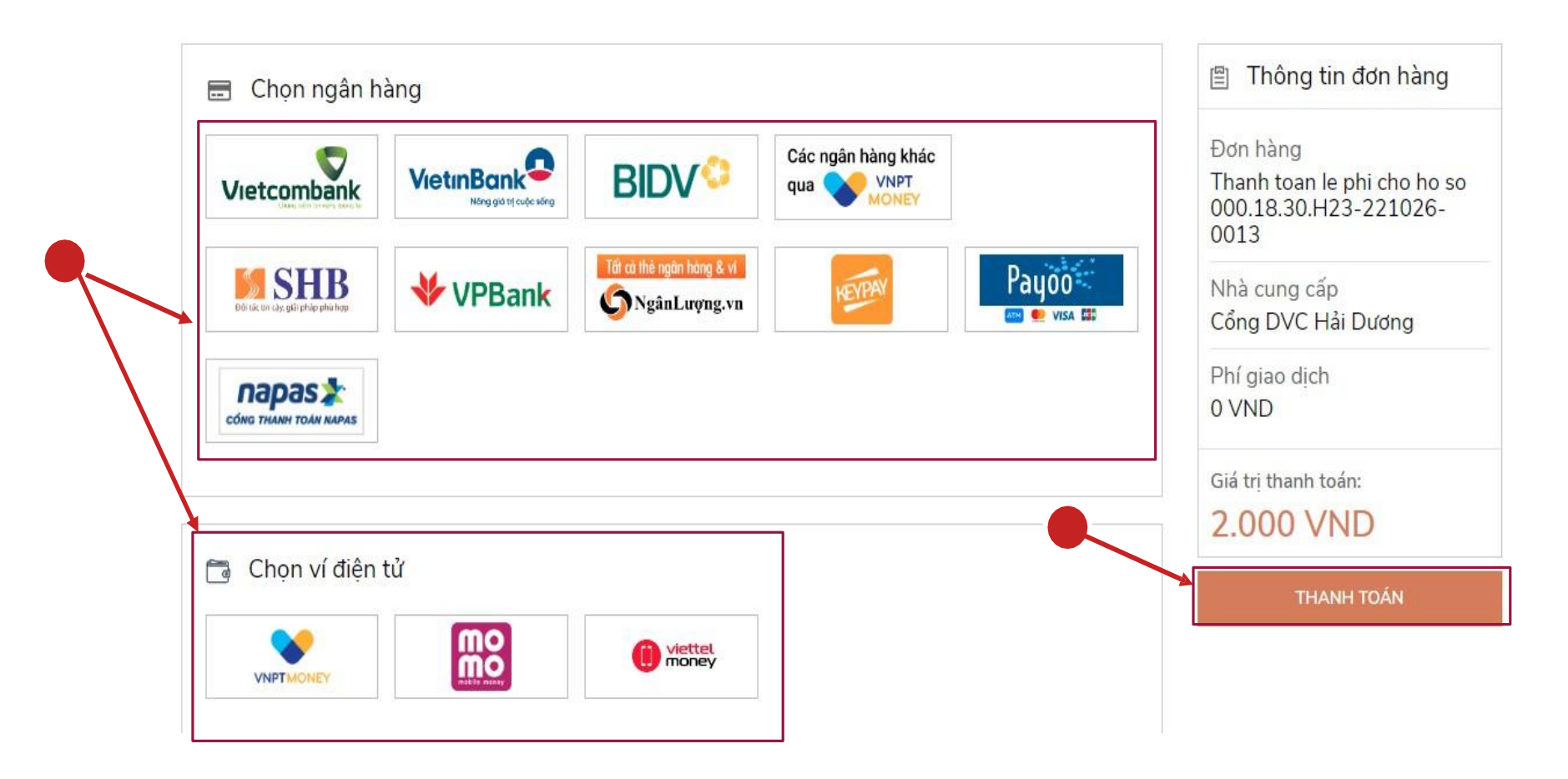

- Trường hợp lựa chọn thanh toán bằng ví điện tử như: Momo, VNPT pay, Viettel Money để quét mã QR thanh toán

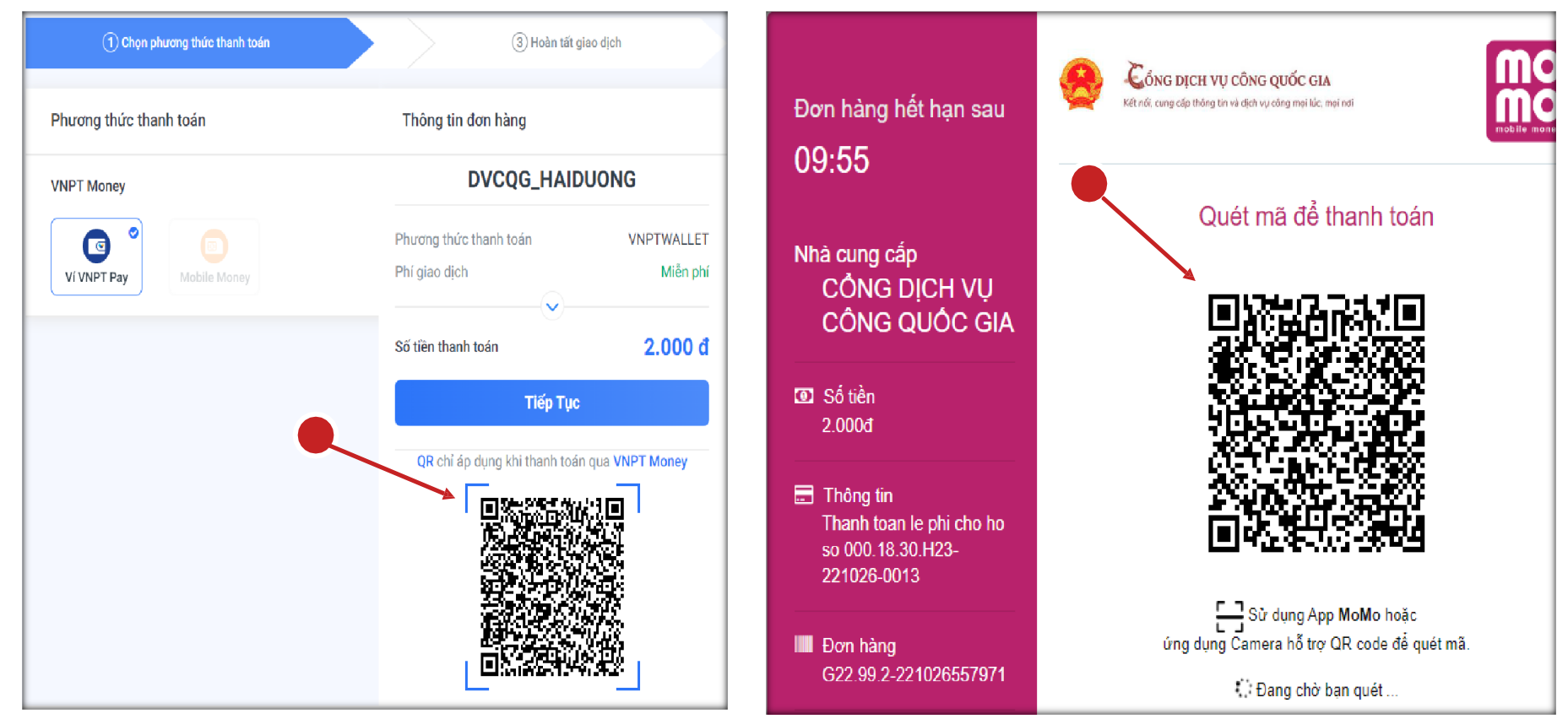

- Trường hợp lựa chọn ngân hàng để thanh toán, giao diện thực hiện thanh toán như sau:

|                                                                                                    | ,                                                                                         | Thanh toàn qua số tài khoản |                                              |  |
|----------------------------------------------------------------------------------------------------|-------------------------------------------------------------------------------------------|-----------------------------|----------------------------------------------|--|
| Vietcombank<br>Payment Gateway<br>Quý khách vui lòng chọn kênh giao dịch<br>VCB<br>VCB<br>Digibank<br>VCB-<br>Biệnking<br>VCB DigiBiz | Thủ lại đơn khác<br>15438<br>Diều kiện sử dụng dịch vụ 🍞                                  | CHÚP NHÂN                   |                                              |  |
| tkhẩu                                                                                                    | Thanh toán qua BIDV<br>Xác thực Smartbanking<br>Mo xà thịc(không điệi)                    | 0                           | Xắc thực thể ATM 👼                           |  |
| p mā kiếm tra<br>10 CF37F0 \$                                                                                                    | Nộ và ten(không đàu)<br>Số điện thoại Smartbanking<br>Mật khẩu SmartBanking<br>Mã CAPTCHA | BYXDTT<br>DYXdtt<br>khác    | ? Quý khách click vào ánh để chọn mã Captcha |  |
|                                                                                                    |                                                                                           | and the second flag.        |                                              |  |

- Sau khi thanh toán xong người dân có thể vào phần thông tin thanh toán để kiểm tra và lấy biên lai nộp tiền được đồng bộ từ Cổng DVC Quốc gia về bằng cách click chọn vào nút chức năng "Lấy Biên Lai Payment Platform"

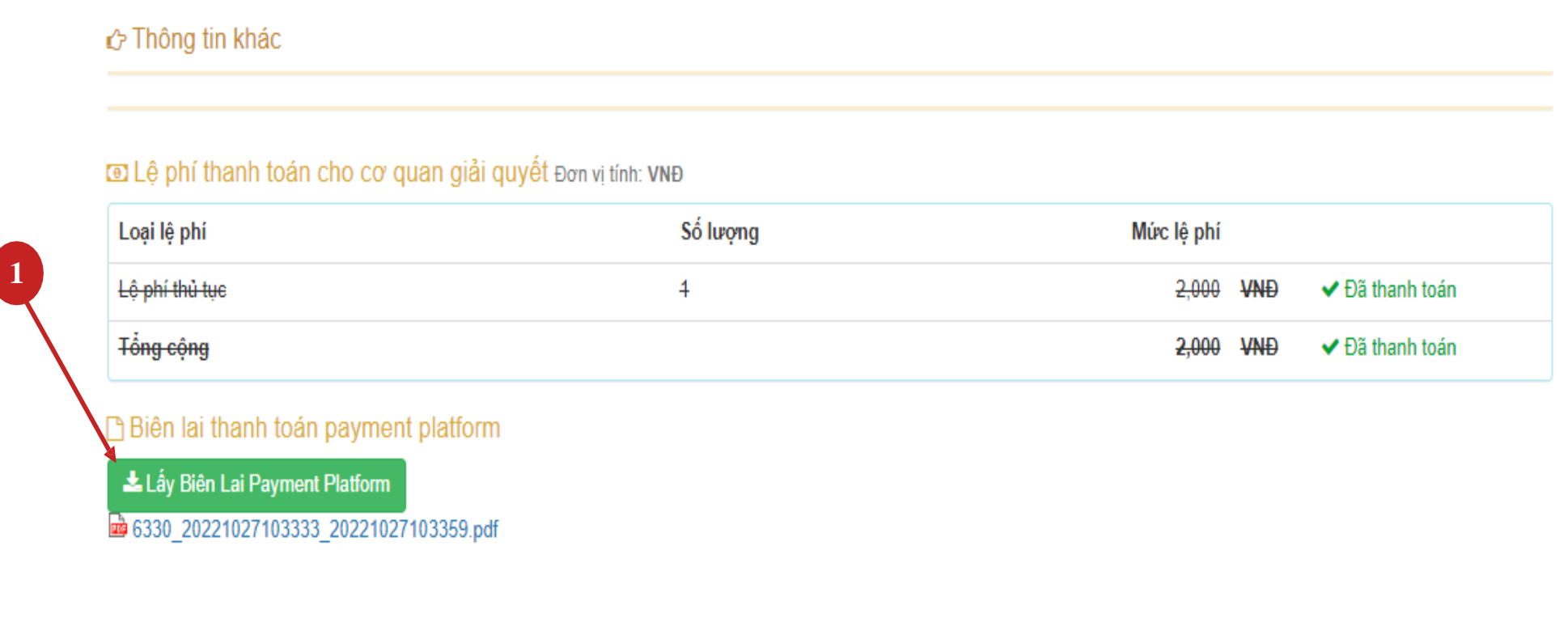

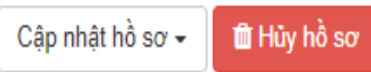